## Eliminación de todos los archivos

## Elimina todos los archivos.

## Nota :

Para seleccionar/mover el cursor hacia arriba/izquierda o hacia abajo/ derecha, presione el botón UP/< o DOWN/>.

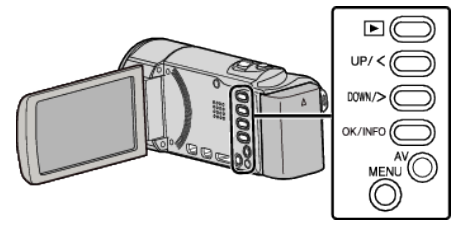

## Precaución :

• No se pueden restaurar los archivos eliminados.

1 Seleccione el modo reproducción.

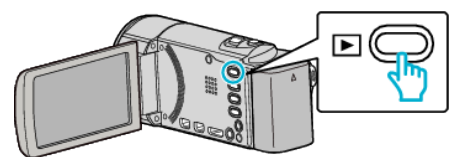

2 Presione MENU.

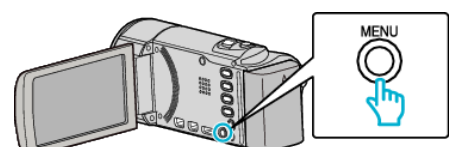

**3** Seleccione "ELIMINAR" y presione OK.

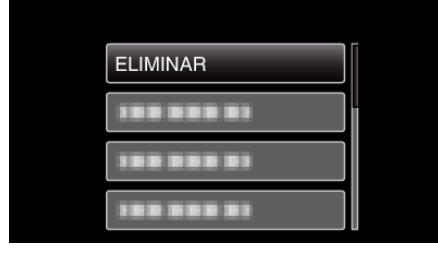

4 Seleccione "ELIMINAR TODO" y presione OK.

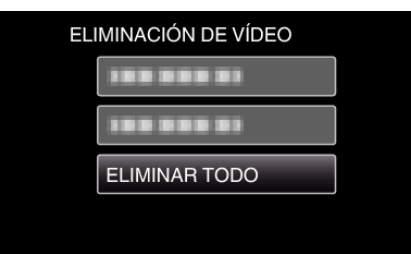

5 Seleccione "SÍ" y presione OK.

![](_page_0_Picture_17.jpeg)

- Después de borrar, presione OK.
- Para cancelar la eliminación, seleccione "NO" y presione OK.
- Nota : -
- Los archivos protegidos no se pueden eliminar. Anule la protección antes de eliminar el archivo.